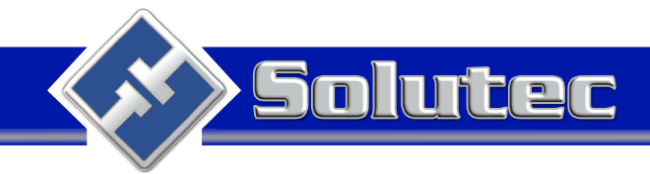

# Configuración de una salida serial en el receptor virtual OSM

El receptor virtual OSM tiene disponible la configuración de salidas IP o seriales para ser entregados los eventos al software de monitoreo.

Para la creación de la salida serial vamos a las propiedades haciendo Click derecho sobre el server local:

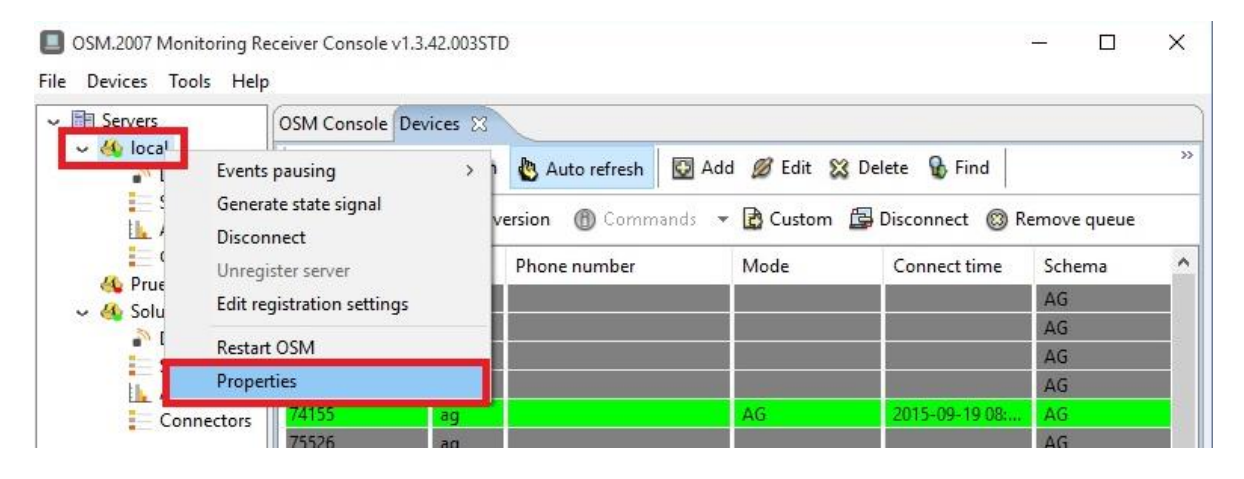

Haciendo Click en propiedades se genera la ventana de configuración, ubicando la pestaña Outputs(Salidas):

- 1. Selecciono la pestaña Outputs
- 2. Selecciono la opción RS232
- 3. Hacer click en Add, se muestra la venta para la configuración de parámetros RS232
- 4. Registro el nombre de la salida, SALIDA\_RS232.
- 5. Formato de comunicación ContactID o SIA.
- 6. Selecciona o escribo el puerto Serial para entrega de datos, ejemplo COM10
- 7. Define los parámetros para la entrega de datos seriales como

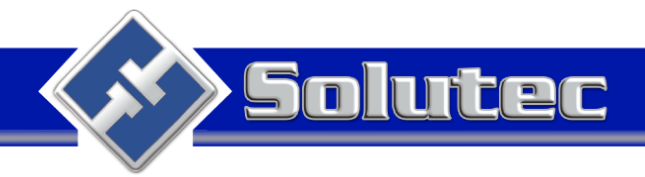

| OSM Configurator v1.1.12                                  | 1            | 2                             |
|-----------------------------------------------------------|--------------|-------------------------------|
| General Inputs Outputs A                                  | bout         |                               |
| - Analysers  - TCP/UDP  - KNLocal  - primary  - STECNICO  | Parameters   | RS232                         |
| Groups                                                    | 5 Format     | Contact ID                    |
| i⊟· ALL<br>··· STECNICO<br>··· primary<br>··· DB_Postgres | 7 Parameters | COM10 ~<br>19200-8-N-1-N >    |
| GCPX                                                      | Authen       | tication and authorization >> |
| Add Remove                                                |              |                               |
| 3 <ul> <li>Configured v</li> <li>OK</li> </ul>            | values (     | Cancel                        |

En los parámetros (Parameters) de configuración serial se encuentran las siguientes opciones:

| Serial port settings                                          | x                                            |                                                                                                    |
|---------------------------------------------------------------|----------------------------------------------|----------------------------------------------------------------------------------------------------|
| Baud rate<br>Data bits<br>Parity<br>Stop bits<br>Flow control | 9600 ∨<br>8 ∨<br>N None ∨<br>1 ∨<br>N None ∨ | <ul> <li>Parámetros del Puerto seria</li> <li>Velocidad</li> <li>Bits de datos</li> <li>Paridad</li> <li>Bit de parada</li> <li>Flujo de control</li> </ul> |
| ОК                                                            | Cancel                                       |                                                                                                    |

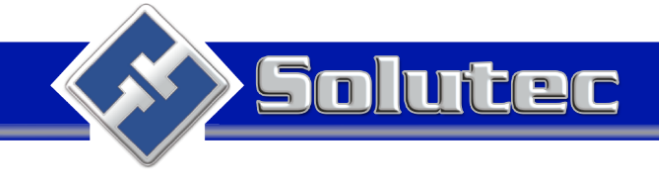

Para la creación del grupo de salida serial, se debe crear una salida IP con el fin de visualizar los eventos en el analizador del receptor virtual OSM:

- 1. Seleccionar TCP/UDP
- 2. Hacer click en Add
- 3. Poner nombre Ejemplo: Analizador\_Serial
- 4. Formato XML
- 5. Protocolo TCP
- 6. Dirección IP Adrees por defecto 127.0.0.1
- 7. Puerto diferente al 7000 ya que es usado por primary, 7007

| IIII TCP/UDP |          | TCP/IP UDP                      |
|--------------|----------|---------------------------------|
|              | 3 Name   | Analizador_Serial               |
| RS232        | 4 Format | XML ~                           |
| Groups<br>   | 5 TCP/I  | P (recommended)                 |
| GCPX         | 7 Port   | 7007 🜲                          |
| >            | Authe    | entication and authorization >> |
| Add 2 Remove |          |                                 |

Teniendo creada la salida serial y el analizador se procede a crear el grupo y se arrastran la salida serial y el analizador para la creación del nuevo servidor.

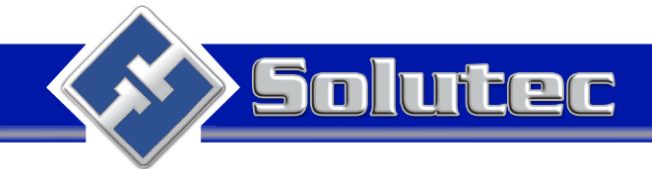

- 1. Selecciona Groups.
- 2. Hace Click en Add.
- 3. Registro nombre Grupo\_Serial.
- 4. Seleccionar Confirmación uno o todos.

| - TCP/UDP          | Parameters         | Group           | í |
|--------------------|--------------------|-----------------|---|
| KNLocal<br>primary | 3 Name             | Grupo_Serial    |   |
| STECNICO           | Acknowledgeme      | nt method       |   |
| SALIDA_RS232       | 4 one and/o        | r all mandatory |   |
| DB_Postgres        | () all             |                 |   |
|                    | Puffer file name   |                 |   |
| STECNICO           | Duiter nie name    |                 |   |
| DB_Postgres        | Messages limit     |                 |   |
| GCPX               | Size limit         |                 |   |
| Grupo_Senal        | Retry time         | 15 🔷 [s]        |   |
| >                  | Default            |                 |   |
| Add 2 Pamaua       | Device state every |                 |   |
| Add Z Remove       |                    |                 |   |

Asociamos al grupo creado el analizador y la salida serial arrastrándolo con el mouse sostenido.

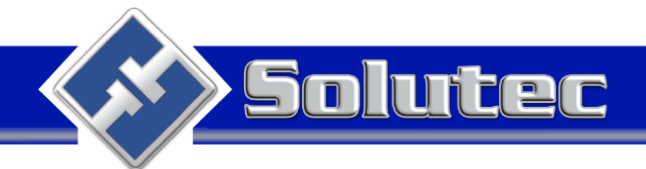

| OSM Configurator v1.1.12                                         |                                          |                | × |
|------------------------------------------------------------------|------------------------------------------|----------------|---|
| General Inputs Outputs Ab                                        | out                                      |                |   |
| ⊷ Analysers<br>⊟ ·· TCP/UDP                                      |                                          | Group          | ^ |
| Analizador_Serial<br>KNLocal                                     | Parameters<br>Name                       | Grupo Serial   |   |
| STECNICO                                                         | Acknowledgemen                           | t method       |   |
| ⊡ ·· Database<br>⊡ ·· Database<br>⊡ ·· DB_Pos <mark>g</mark> res | <ul><li>one and/or</li><li>all</li></ul> | all mandatory  |   |
| In Groups<br>i → ALL<br>In STECN D                               | Buffer file name                         |                |   |
| - DB_Poitges<br>- KNLoca                                         | Messages limit                           |                |   |
| Grupo_Serail<br>— Analizator_Serai                               | Retry time                               | 15 🔷 [s]       |   |
| SALIDA_RS232                                                     | Default                                  |                |   |
| Add                                                              | Device state every                       |                | ~ |
| Configured value                                                 | alues (                                  | Running values |   |
| ОК                                                               | Apply                                    | Cancel         |   |

Luego del registro del analizador y la salida serial en el grupo guardamos cambios haciendo click en Apply.

### Creación del servidor

En la consola de administración del receptor virtual OSM, en el icono Servers hacemos Click derecho Register new server :

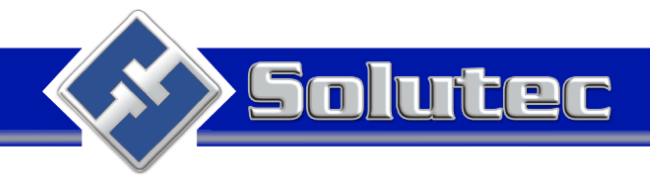

OSM.2007 Monitoring Receiver Console v1.3.42.003STD

- 🗆 🗙

х

| _    | -                   |                 |         |                     |               |                 |            |   |
|------|---------------------|-----------------|---------|---------------------|---------------|-----------------|------------|---|
| File | Devices Tools Help  |                 |         |                     |               |                 |            |   |
|      | Servers             | OSM Console Dev | ices 🛛  | Auto refrech        | d 🧭 Edit 🕅 De | lete On Find    |            | » |
|      | 🐴 Pru 🔁 Refresh     | server list     | Kenesii | Auto refresir       |               |                 |            |   |
|      | Solution<br>Devices | 🥔 Config 🔻      | 🕲 Get v | ersion 🛞 Commands 🔻 | 🖻 Custom  🔓   | Disconnect 🔘 Re | move queue |   |
|      | Schemas             | Serial number   | Туре    | Phone number        | Mode          | Connect time    | Schema     | ^ |
|      | Connectors          | 93160           | ag      |                     |               |                 | AG         |   |
|      | Connectors          | 77670           | ag      |                     |               |                 | AG         |   |
| ĺ –  |                     | 93848           | ag      |                     |               |                 | AG         |   |
| ĺ –  |                     | 17350           | ag      |                     |               |                 | AG         |   |
|      |                     | 74155           | ag      |                     | AG            | 2015-09-19 09:  | AG         |   |

Se obtiene una nueva ventana para diligenciar los siguientes parámetros:

- 1. Registrar un nombre al servidor Server nmae.\*
- 2. Registro la IP del servidor Server address.\*
- 3. Puerto de la consola del OSM Server Port.\*
- 4. Registrar el nombre del analizador
- 5. Puerto creado previamente.
- 6. Dar click en Finish para terminar el registro.

#### 

## Adding new server

Please specify server connection parameters

| Server name:*    |        | Serial    |           | 1      |
|------------------|--------|-----------|-----------|--------|
| Server address:* |        | 127.0.0.1 |           | 2      |
| Server port:*    |        | 9000      |           | 3      |
| Analyzer name:*  |        | Analizad  | or_Serial | 4      |
| Act as analyzer: |        |           |           |        |
| Analyzer port:*  |        | 7007      |           | 5      |
|                  |        |           |           |        |
|                  |        |           |           |        |
|                  |        |           |           |        |
|                  |        |           |           |        |
|                  |        |           | 6         |        |
|                  | < Back | Next >    | Finish    | Cancel |

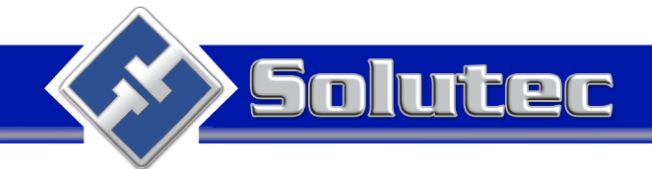

## Se ha creado el servidor serial:

| OSM.2007 Monitoring Receiver Console v1.3.42.003STD                                                                                              |                 |           |                  |                | _            |            | $\times$ |       |    |
|----------------------------------------------------------------------------------------------------|-----------------|-----------|------------------|----------------|--------------|------------|----------|-------|----|
| File Devices Tools Hel                                                                                                    | p               |           |                  |                |              |            |          |       |    |
| ✓ I Servers                                                                                                    | OSM Console Dev | ices Devi | ices 🕱           |                |              |            |          |       |    |
| 40     local       40     Pruebas       3     40       3     40       40     Serial       3     Devices       3     Schemas       1     Analyser | 🕲 Settings 🔞    | Refresh   | 🐌 Auto refresh   | 🛛 Add 🛛 💋 Edit | 🔀 Delete     | 🏠 Find     |          |       | >> |
|                                                                                                    | 🥔 Config 🔻      | 🔞 Get v   | ersion 🛞 Command | ds 📼 🛃 Custo   | om 🛛 🔓 Disco | onnect 🔘 R | emove    | queue |    |
|                                                                                                    | Serial number   | Туре      | Phone number     | Mode           | Co           | nnect time | Scher    | ma    |    |
| Connectors                                                                                                    |                 |           |                  |                |              |            |          |       |    |

Cuando el software de monitoreo está en el mismo servidor donde se encuentra el receptor virtual OSM se instala un virtualizador de puertos seriales para ser configurado con los mismos parámetros del puerto serial configurado en el receptor virtual para lograr la recepción de eventos.